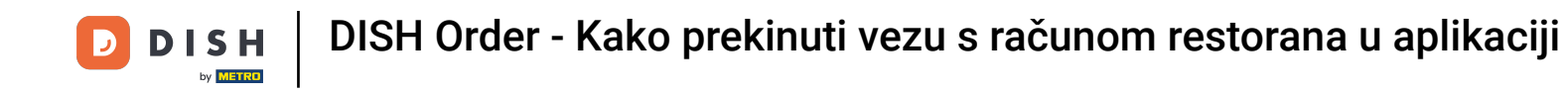

Na nadzornoj ploči dodirnite ikonu padajućeg izbornika za otvaranje izbornika za uređivanje.

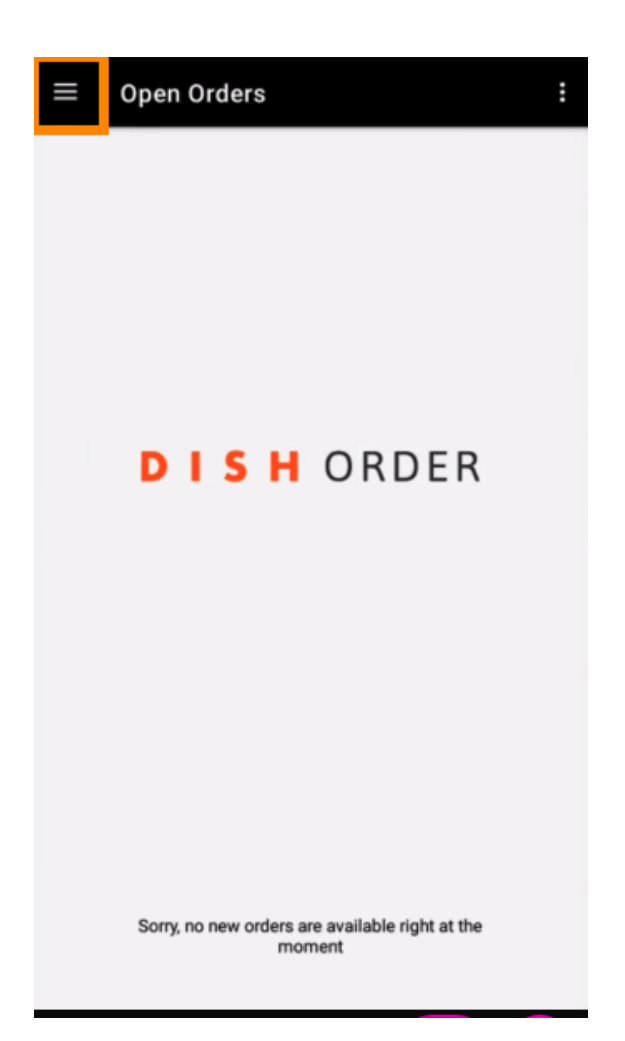

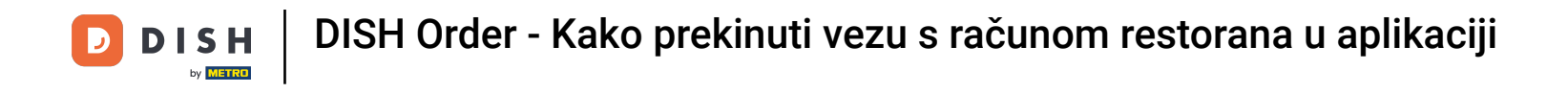

Prikazat će se administrativna ploča. Sada odaberite račun.

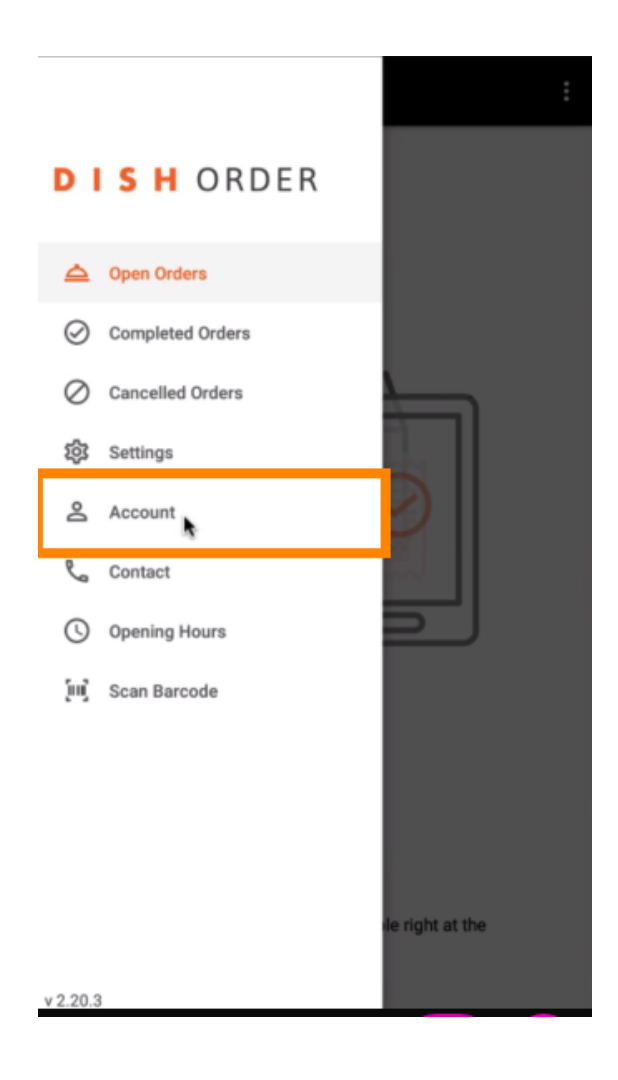

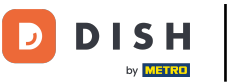

## 2atim kliknite na tri točkice u gornjem desnom kutu.

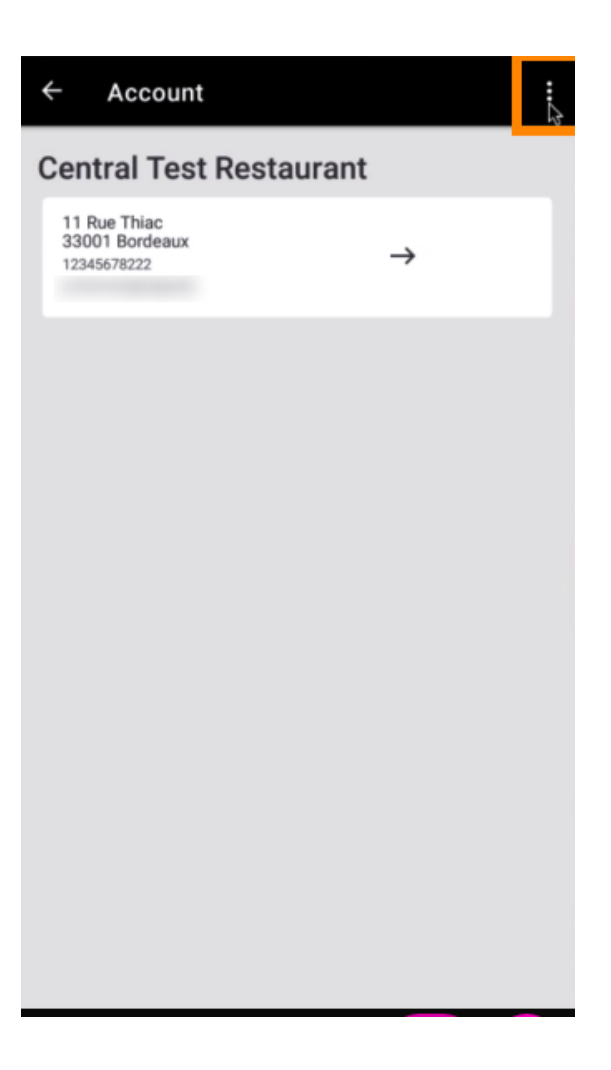

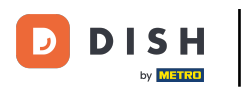

## l odaberite odjava .

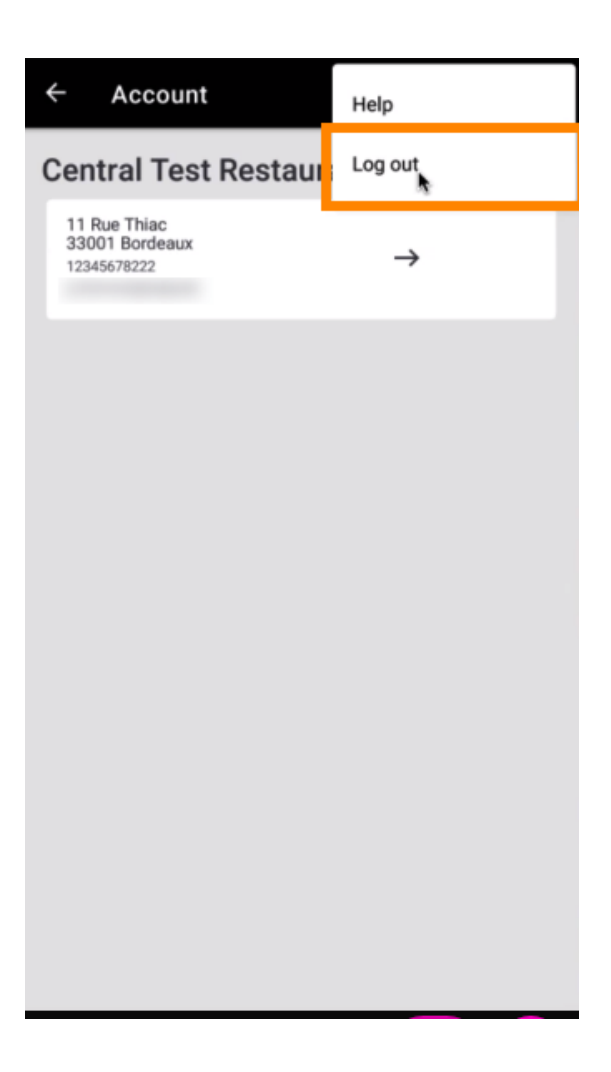

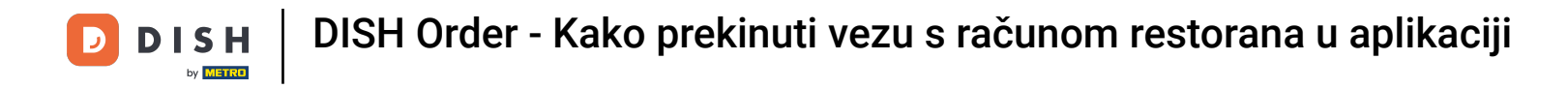

Ponovo kliknite na odjavu kako biste potvrdili svoju radnju.

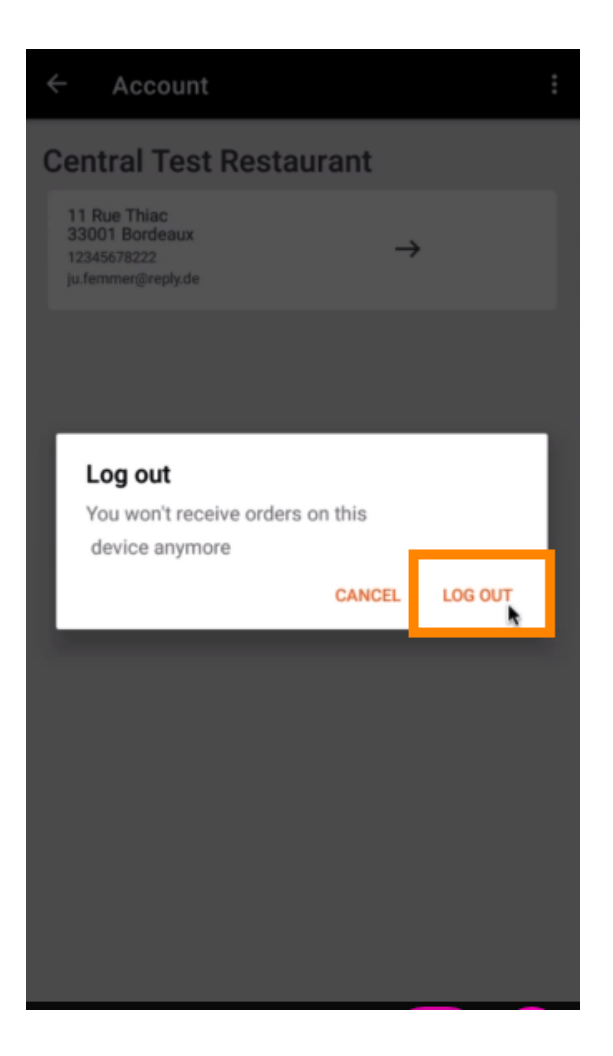

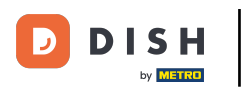

DISH Order - Kako prekinuti vezu s računom restorana u aplikaciji

Bit ćete preusmjereni na stranicu za prijavu. Ovdje se možete ponovno prijaviti. To je to. Gotovi ste.

| SUBMIT<br>Use QR Code to pair device with Restaurant Website                            |
|-----------------------------------------------------------------------------------------|
|                                                                                         |
|                                                                                         |
| Have you deleted the App Data? Contact your System<br>Administrator for further notice. |

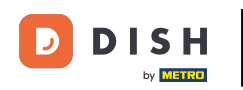

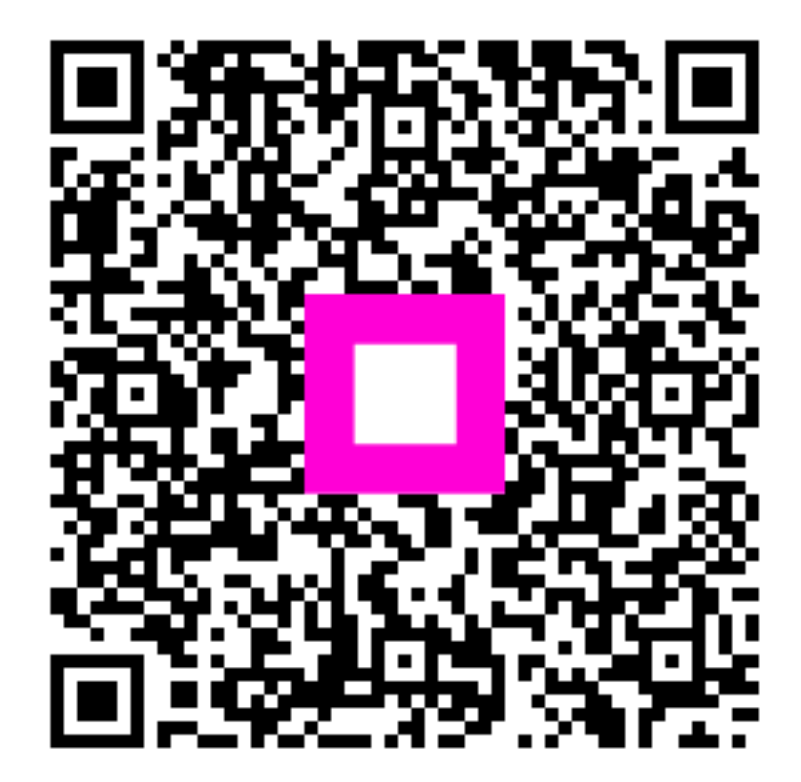

Skenirajte za odlazak na interaktivni player